# Tutorial de reinscripción a no académico

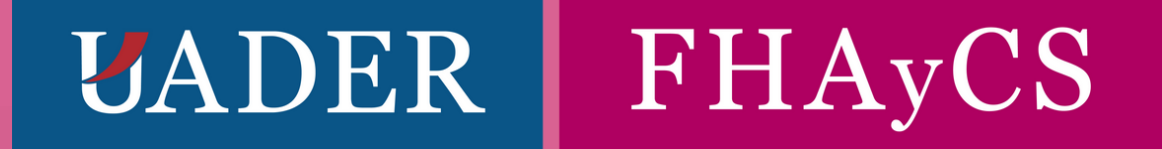

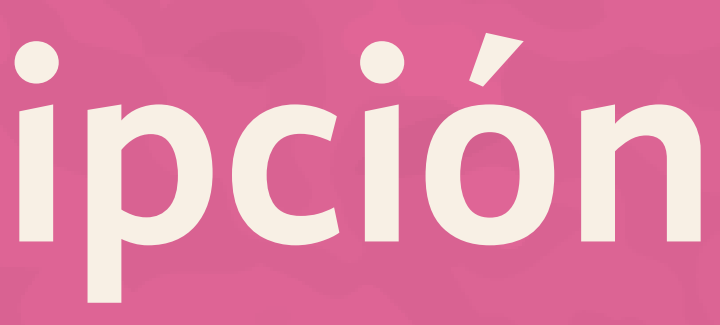

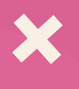

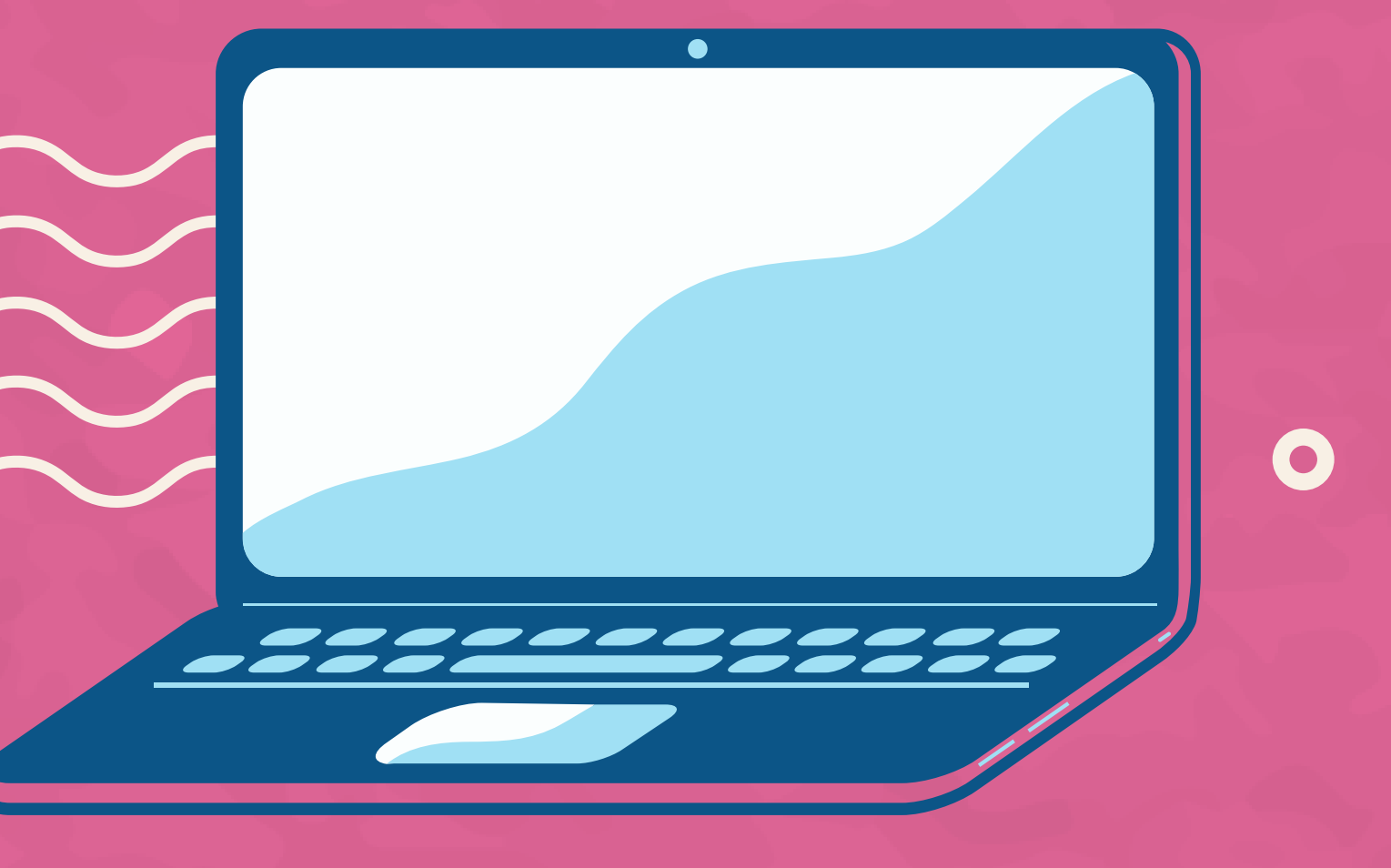

Para proceder a la reinscripción al año académico, primero accedemos al sitio web del sistema SIU-Guaraní por medio de la siguiente dirección:

http://guarani.fhaycs-uader.edu.ar/guarani

Ingresando allí accederemos a la página que se muestra en la siguiente imagen.

| SIU GUGIGIÓN<br>Sistema de Gestión Académica     |                                                                                                    |
|--------------------------------------------------|----------------------------------------------------------------------------------------------------|
| Acceso Fechas de examen                          |                                                                                                    |
| Ingresá tus datos                                | SIU Guaraní                                                                                                    |
| Usuario                                          | Algunas de las cosas que podés had                                                                                                    |
|                                                  | <ul> <li>Inscribirte a materias y exámene</li> <li>Consultar el plan de tu carrera.</li> </ul>                                            |
| Clave                                            | <ul> <li>Consultar tu historia académica.</li> <li>Actualizar tus datos personales.</li> <li>Recibir alertas sobre períodos de</li> </ul> |
| Ingresar                                         |                                                                                                    |
| ¿Olvidaste tu contraseña o sos un usuario nuevo? |                                                                                                    |

er con este sistema son:

es.

e inscripción o vencimiento de exámenes finales.

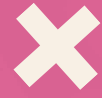

# Paso 1)

En esta primera ventana debemos ingresar a nuestra sesión por medio de un usuario y clave y presionando el botón Ingresar. Al iniciar sesión, aparecerá una pantalla como se muestra a continuación:

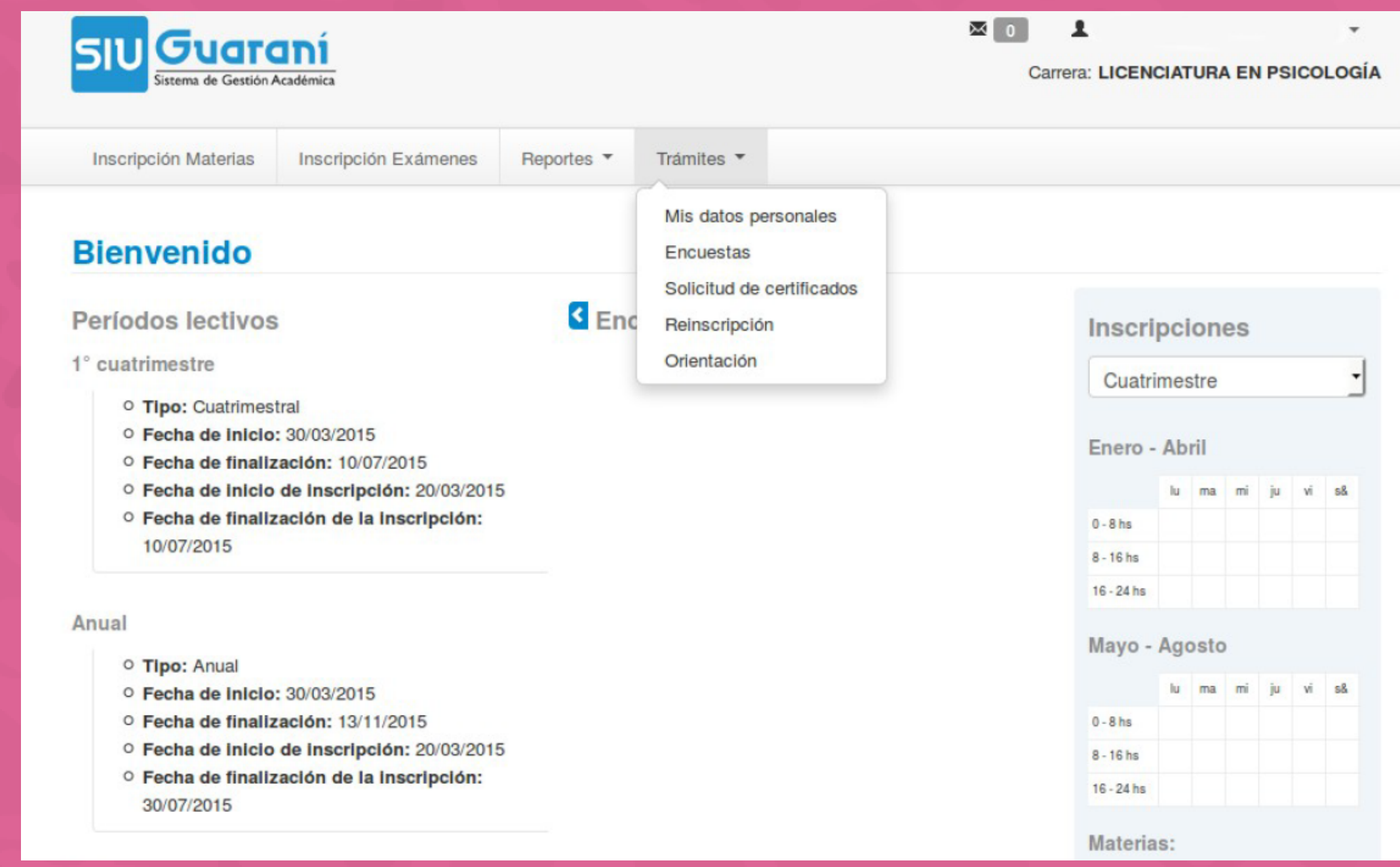

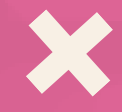

# Paso 2)

En el menú principal, ir a la opción Trámites y allí a la opción Mis datos personales. Paso 3)

Debemos verificar y completar los datos faltantes en la sección que ingresamos de datos personales. Para ello debemos revisar todas las secciones que se encuentran en el menú izquierdo: datos principales, financiamiento de estudios, situación laboral, situación familiar, estudios superiores, tecnología, deportes, idiomas y discapacidad.

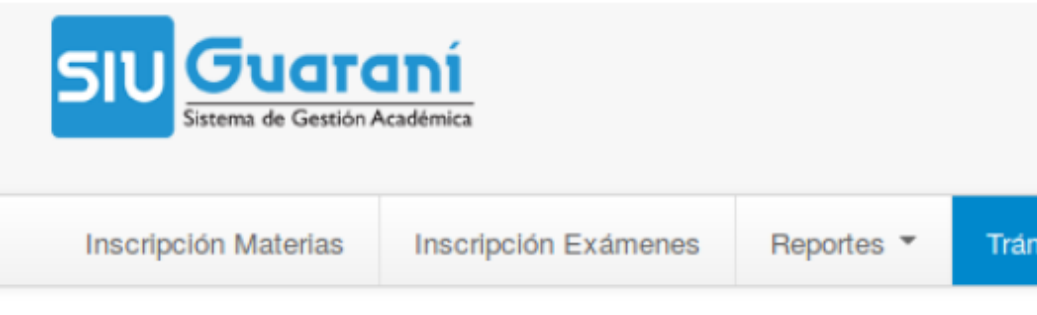

### Mis datos personales

| Datos principales                               | 5                  | Para pode   | er reinscribirte d | ebes re |
|-------------------------------------------------|--------------------|-------------|--------------------|---------|
| Financiamiento de estudios<br>Situación laboral | <ul><li></li></ul> | Datos pe    | ersonales          |         |
| Estudios superiores<br>Tecnología               | 0<br>0<br>0        | Domicilio   |                    |         |
| Deportes<br>Idiomas                             |                    | Núm.        | Piso               |         |
| Discapacidad                                    | L                  | ocalidad    |                    |         |
|                                                 | l                  | Feléfono de | e línea agrega     | r códig |
|                                                 | ]<br>ד             | Feléfono ce | elular             |         |

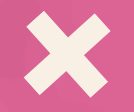

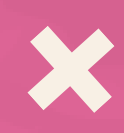

## ΜΟ 1 Carrera: PROFESORADO EN HISTORIA Trámites 1 visar todas las solapas de tus datos personales Reinscribirse Unidad Opto. Código Postal **Buscar Localidad** Borrar io de área Compañía -- SELECCIONE --

# Paso 4)

Una vez completados todos los datos personales, vamos a la opción Trámites del menú superior y seleccionamos la opción Reinscripción. Allí nos aparecerá una ventana como la que aparece a continuación, donde solamente debemos presionar el botón Reinscribirse.

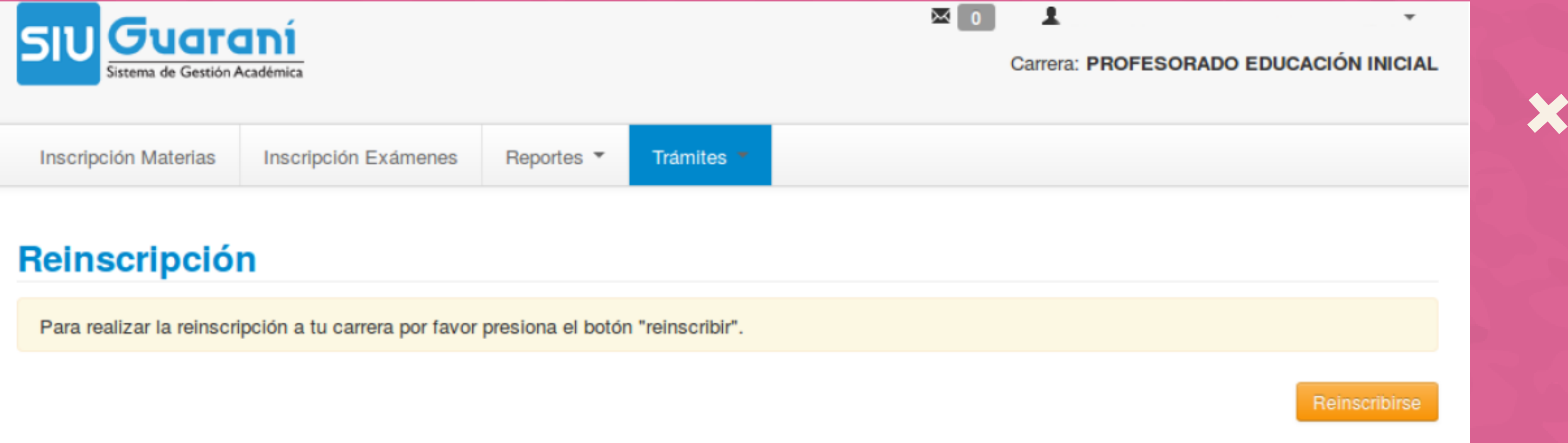

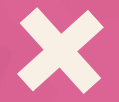

# Paso 5)

Finalización de reinscripción. Si todos los pasos anteriores se ejecutaron con normalidad, podremos visualizar un mensaje con fondo verde advirtiendo que la reinscripción ha sido exitosa.

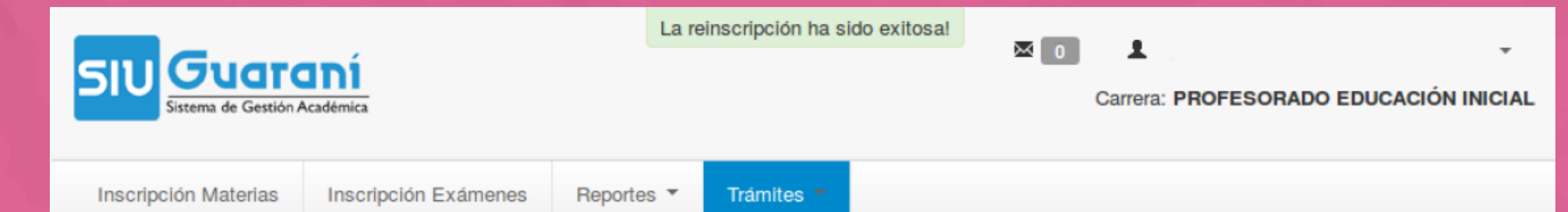

### Reinscripción

### Reinscripción

Ya estás reinscripto a tu carrera

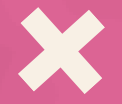

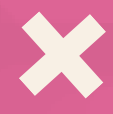